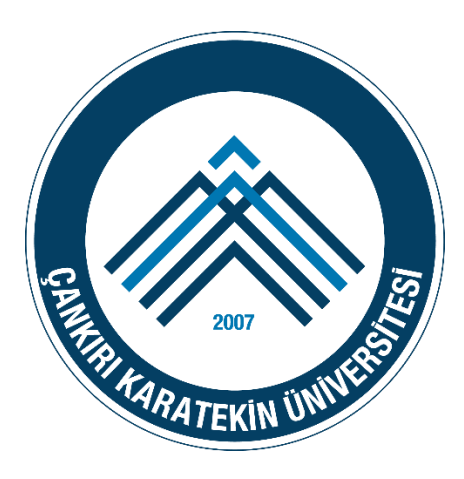

# ÇANKRI KARATEKİN ÜNİVERSİTESİ

## BİLGİ İŞLEM DAİRE BAŞKANLIĞI

**KABLOSUZ EDUROAM AYARLARI** 

APPLE iOS

İŞLETİM SİSTEMİ AYARLARI

### **IOS İÇİN EDUROAM AYARLARI**

Çankırı Karatekin Üniversitesi EDUROAM ağına iOS yüklü cihazlar ile bağlanabilmek için EDUROAM ağı ve Üniversitemize ait birtakım bilgileri içeren profil dosyasının indirilmesi gerekmektedir.

Profil dosyasını aşağıdaki linkten indirebilirsiniz.

NOT: Dosyayı Safari tarayıcısı ile indirmeniz gerekmektedir. Safari dışında bir tarayıcı ile indirmeniz durumunda yükleme işlemi yapılamayacaktır.

Profil Dosyasını İndirmek için TIKLAYINIZ.

Öncelikli olarak buradaki yönergelerin denenmesi ve HİÇ BİR ŞEKİLDE bağlantının kurulmaması durumunda Bilgi İşlem Daire Başkanlığı'ndan destek talep edilmesi rica olunur.

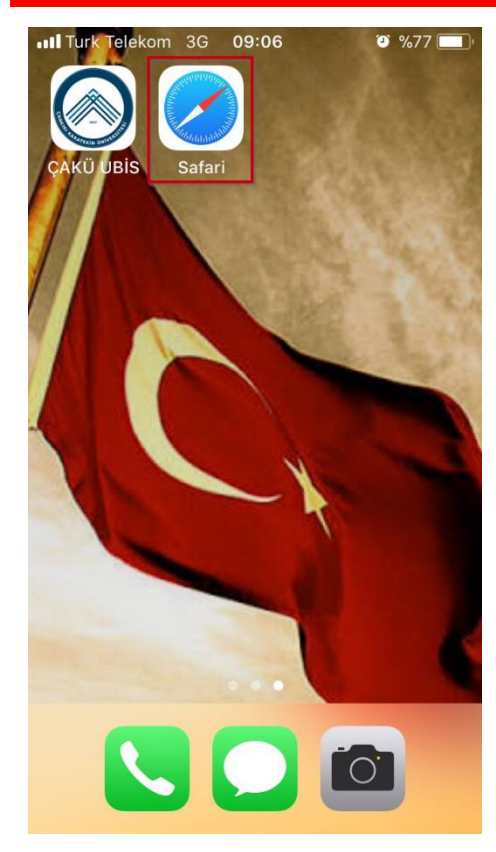

1. Safari tarayıcısını açınız. <u>Diğer tarayıcılar ile profil</u> dosyası yüklenemez.

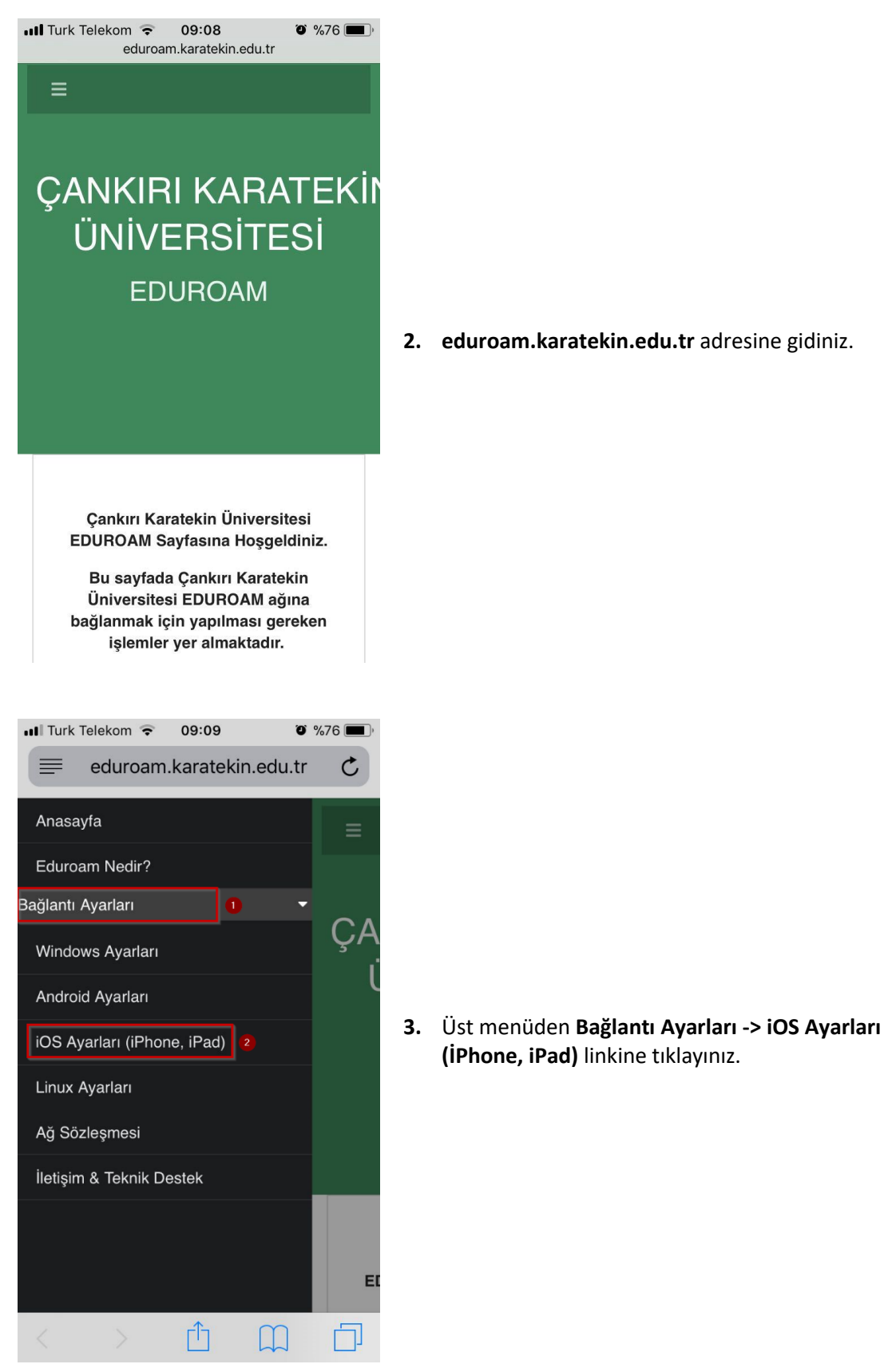

2. eduroam.karatekin.edu.tr adresine gidiniz.

3

| . I Tuels T                                  |                                                                                                    | 00:10                                                                                             | <b>26</b> 9/                                                              | 75 -             |
|----------------------------------------------|----------------------------------------------------------------------------------------------------|---------------------------------------------------------------------------------------------------|---------------------------------------------------------------------------|------------------|
|                                              | eduroam                                                                                                    | .karateki                                                                                         | n.edu.tr                                                                  | ،<br>ح           |
| Şif<br>gün<br>htt<br>adı<br>Ön<br>yöi<br>Bif | irenizi hatu<br>ncellemek<br>ps://gunce<br>resinden iş<br>celikli olar<br>nergelerin<br>& ŞEKİLDE<br>rulmaması | rlatmak ya<br>için<br>Ile.karatek<br>slem yapat<br>ak burada<br>denenmes<br>bağlantın<br>durumund | da<br>in.edu.tr<br>iiirsiniz.<br>ki<br>i ve HiÇ<br>in<br>la Bilgi         |                  |
| Aşa<br>inte<br>ciha<br>Lin<br>ola            | ağıdaki prof<br>ernet taray<br>azınıza yük<br>ke tıkladığıı<br>rak başlaya                                     | il dosyasın<br>il dosyasın<br>icinizla inc<br>lemeniz ge<br>nızda kurul<br>icaktır.               | I <b>SAFARİ</b><br>II <b>SAFARİ</b><br>lirip<br>rekmektedi<br>um otomatil | r.<br>k          |
| iO:                                          | ayınız.<br>S Yüklü Mo                                                                                          | bil Cihazla                                                                                       | r; Resimli                                                                |                  |
| anl                                          | atım için Tıl                                                                                                  | klayınız.                                                                                         | $\sim$                                                                    |                  |
| Ara                                          | elekom ᅙ                                                                                                    | 09:10<br>n/web site                                                                               | ک ی                                                                       | 575 <b>•</b> • • |
| Bu<br>pro<br>istiy                           | web sitesi s<br>fili gösterm<br>/or. Buna iz<br>/or musunu                                                     | size bir kor<br>nek için Aya<br>zin vermek<br>uz?                                                 | nfigürasyon<br>arlar'ı açma                                               |                  |
|                                              | Y                                                                                                    | ok Say                                                                                            | İzin Ver                                                                  |                  |

4. Profil dosyasını indiriniz.

5. Gelen uyarı ekranında İzin Ver linkini tıklayınız.

| Safari 💵   | ≎ ০9ः10<br>Profili Yi                                                                                                    | ükle              | ≆ %75 ■<br><mark>Yükle</mark> |    |                                                 |
|------------|----------------------------------------------------------------------------------------------------|-------------------|-------------------------------|----|-------------------------------------------------|
|            | EDUROAM<br>EDUROAM                                                                                                    |                   |                               |    |                                                 |
| İmzalayan  | iPCU CA a8bc96<br>b1b9-8a6441ac                                                                                                    | 6fb-1c6d-<br>64b8 | 44a6-                         |    |                                                 |
| Açıklama   | EDUROAM                                                                                                    |                   |                               |    |                                                 |
| İçerik     | Wi-Fi Ağı                                                                                                    |                   |                               | 6  | Sağ Üct köçədəki <b>Yüklə</b> butonuna tıklayın |
| Daha Fazla | a Ayrıntı                                                                                                    |                   | >                             | 0. | Sag Ost küşedeki <b>Tükle</b> bütönüna tiklayın |
|            |                                                                                                    |                   |                               |    |                                                 |
| Safari 📶   | रु ०9ः10<br>Parolayı (                                                                                                    | Girin             | ♥ %75 ■ '<br>Vazgeç           |    |                                                 |
| Safari 💵   | • 09:10 Parolayı Parolanızı O (                                                                                                    | Girin<br>girin    | o %75 ■)<br>Vazgeç            |    |                                                 |
| Safari 💵   | <ul> <li>09:10</li> <li>Parolayı</li> <li>Parolanızı</li> <li>() () ()</li> </ul>                                                                                       | Girin<br>girin    | or %75 ■)<br>Vazgeç           | 7. | Telefon parolanızı giriniz.                     |
| Safari II  | <ul> <li>09:10</li> <li>Parolayı</li> <li>Parolanızı</li> <li>()</li> <li>()</li> <li>()</li> </ul>                                                                     | girin             | o %75<br>Vazgeç               | 7. | Telefon parolanızı giriniz.                     |
| Safari III | <ul> <li>O9:10</li> <li>Parolayı</li> <li>Parolanızı</li> <li>O</li> <li>O</li> <li>C</li> </ul>                                                                        | girin             | • %75 • • • Vazgeç            | 7. | Telefon parolanızı giriniz.                     |
| Safari III | <ul> <li>O9:10</li> <li>Parolayı</li> <li>Parolanızı</li> <li>O</li> <li>O</li> <li>ABC</li> <li>JKL</li> </ul>                                                         | girin             | © %75<br>Vazgeç               | 7. | Telefon parolanızı giriniz.                     |
| SafariI    | © 09:10<br>Parolayı<br>Parolanızı<br>ООООООООООООООООООООООООООООООООООО                                                                                                | girin             | © %75<br>Vazgeç               | 7. | Telefon parolanızı giriniz.                     |
| Safari III | <ul> <li>09:10</li> <li>Parolayı</li> <li>Parolanızı</li> <li>О</li> <li>О</li> <li>С</li> <li>Даве</li> <li>Б</li> <li>Б</li> <li>К</li> <li>8</li> <li>тич</li> </ul> | girin             | © %75<br>Vazgeç               | 7. | Telefon parolanızı giriniz.                     |

| 🔇 Safari 📶 🔶             | 09:10            | ° %75 🔳 ,         |
|--------------------------|------------------|-------------------|
| Vazgec                   | Uvarı            | Yükle             |
| 0,                       |                  |                   |
| DOĞRULANMAMI             | Ş PROFİL         |                   |
| "EDUROAM" ger            | çekliği doğrulaı | namıyor.          |
|                          |                  |                   |
| C Safari III 중<br>Vazgeç | 09:10<br>Uyarı   | ۵ %75 س.<br>Yükle |
| DOĞRULANMAMI             | Ş PROFİL         |                   |
| "EDUROAM" ger            | çekliği doğrular | namıyor.          |
|                          |                  |                   |
|                          | Yükle            |                   |
|                          | Vazgeç           |                   |

8. Yükle butonuna tıklayınız.

9. Yükle butonuna tıklayınız.

| Safari III 🗢<br>Vazgeç Ki                             | 09:11<br>ullanıcı Adını Girin                                         | ở %75 ■) <sup>,</sup><br>Sonraki |
|-------------------------------------------------------|-----------------------------------------------------------------------|----------------------------------|
| "EDUROAM" A<br>ADINIZI GİRİN                          | ADLI Wİ-Fİ AĞI İÇİN KULLA                                             | NICI                             |
| destek@ka                                             | aratekin.edu.tr                                                       |                                  |
| "EDUROAM" r                                           | orofili tarafından istenir                                            |                                  |
| qwer                                                  | tyuıo                                                                 | рğü                              |
| a s d                                                 | fghjkl                                                                | şi                               |
|                                                       | c v b n m ö                                                           | j ç 🗵                            |
| 123                                                   | Boşluk                                                                | Geç                              |
| Safari III 🗢<br>Vazgeç<br>"EDUROAM" A<br>PAROLANIZI G | Parolayı Girin<br>Parolayı Girin<br>2<br>Adlı Wi-Fi ağı için<br>sirin | ♥ %75 ■) <sup>,</sup><br>Sonraki |
| ••••••                                                | 0                                                                     | 8                                |
| "EDUROAM" p                                           | orofili tarafından istenir                                            |                                  |
| 123                                                   | 4 5 6 7 8                                                             | <b>9</b> 0                       |
| - / :                                                 | ; ( ) 毛 8                                                             | a @ "                            |
| #+=                                                   | , ? !                                                                 | ′ 🗵                              |
| ABC                                                   | Boşluk                                                                | Geç                              |

#### 10. Kullanıcı adınızı giriniz. Personel için; Kullanıcı adı: kullaniciadı@kara

Kullanıcı adı: kullaniciadı@karatekin.edu.tr Şifre: Eposta Şifresidir.

#### Öğrenciler için;

Kullanıcı Adı: ogrencino@ogrenci.karatekin.edu.tr Şifre: Şifre bölümüne eposta şifrenizi yazınız. Öğrenciler için varsayılan şifre T.C. numarasıdır.

Sonraki butonu ile bir sonraki adıma geçiniz.

Şifrenizi hatırlatmak ya da güncellemek için <u>https://guncelle.karatekin.edu.tr</u>adresinden işlem yapabilirsiniz.

**11.** Parolanızı (şifrenizi) giriniz. Ve sağ üst taraftaki **Sonraki** butonuna tıklayınız.

| EDUROAM<br>EDUROAM<br>iPCU CA a8bc96fb-1c6d-44a6-<br>b1b9-8a6441ac64b8<br>Doğrulanmadı                                       |                                                                                                    |
|----------------------------------------------------------------------------------------------------|----------------------------------------------------------------------------------------------------|
| iPCU CA a8bc96fb-1c6d-44a6-<br>b1b9-8a6441ac64b8<br>Doğrulanmadı                                                             |                                                                                                    |
| -                                                                                                    |                                                                                                    |
| EDUROAM                                                                                                    |                                                                                                    |
| Wi-Fi Ağı                                                                                                    |                                                                                                    |
| Ayrıntı                                                                                                    | 12. Profil yüklendikten sonra Bitti butonuna basın.                                                                                                    |
|                                                                                                    |                                                                                                    |
| om                                                                                                    |                                                                                                    |
| Modu Ostroam_Ayarlari                                                                                                    |                                                                                                    |
| Modu Osita Eduroam_Ayarlari<br>tooth Kapalı                                                                                  |                                                                                                    |
| Modu<br>Eduroam_Ayarlari tooth Kapalı resel                                                                                  |                                                                                                    |
| om                                                                                                    | <ul> <li>3</li> <li>3</li> <li>3</li> <li>3</li> <li>3</li> <li>3</li> <li>3</li> <li>4</li> <li>4</li> <li>5</li> <li>4</li> <li>5</li> <li>5</li> <li>5</li> <li>5</li> <li>6</li> <li>6</li> <li>7</li> <li>7</li> <li>7</li> <li>8</li> <li>7</li> <li>9</li> <li>9</li></ul> |
| Ayarlar<br>Ayarlar<br>Modu<br>i Eduroam_Ayarlari<br>tooth Kapalı<br>resel<br>el Erişim Noktası Kapalı                        | <ul> <li>13. Ayarlar'dan Wi-Fi seçeneğine gidiniz.</li> </ul>                                                                                                    |
| om 09:12 © %74   Ayarlar   K Modu   Eduroam_Ayarlari   tooth Kapalı   resel   rel Erişim Noktası Kapalı   ratör Turk Telekom | <ul> <li>13. Ayarlar'dan Wi-Fi seçeneğine gidiniz.</li> </ul>                                                                                                    |
|                                                                                                    | Ayrıntı                                                                                                    |

| III Turk Telekom 3G 09:13                                                | × 🛛 %74 🔳                  |
|--------------------------------------------------------------------------|----------------------------|
| Kayarlar Wi-Fi                                                           |                            |
|                                                                          |                            |
| Wi-Fi                                                                    |                            |
| EDUROAM                                                                  | ₽ ╤ (j)                    |
| BIR AĞ SEÇ 🖓                                                             |                            |
| Eduroam_Ayarlari                                                         | <b>२</b> (i)               |
| Karatekin Universitesi                                                   | 🔒 훅 🚺                      |
| karatekinvoip                                                            | ₽ 후 (j)                    |
| Diğer                                                                    |                            |
|                                                                          |                            |
| Ağlara Katılmadan Sor                                                    | $\bigcirc$                 |
| Bilinen ağlara otomatik olarak katı<br>ağ yoksa ağı elle seçmeniz gereki | lınır. Bilinen hiçbir<br>r |
| ag yorod agrono ooşmoniz gorom                                           |                            |
| •••• Turk Telekom 3G 09:13<br>captive.apple.co                           | 🎱 %74 💻                    |
|                                                                          |                            |
| III Turk Telekom 3G 09:14                                                | Ø %73 🔳                    |
| EDUROAM                                                                  | u.tr                       |
| < > Oturum Aç                                                            | Vazgeç                     |
| Karatek                                                                  | kin                        |
| Hesabı                                                                   | m                          |
| İnternet Erişimi İç                                                      | in Mail                    |
| Giriniz                                                                  | Şiirenizi                  |
| Mail Kullanıcı Adı                                                       |                            |
| destek@karatekin.edu                                                     | ı.tr                       |
| Parola:                                                                  |                            |
| •••••                                                                    |                            |
| Giriş                                                                    |                            |
| Misafir Giriş                                                            |                            |
| Şifremi Unuttu                                                           | m                          |

#### 14. EDUROAM ağına bağlanınız.

15. Önceki işlemleri doğru bir şekilde yaptıysanız karşınıza otomatik olarak yandaki login sayfası gelecektir. Bu sayfa gelmez ise www.eduroam.org adresini tarayıcınız ile açmayı deneyiniz. Sistem sizi otomatik olarak login sayfasına yönlendirecektir. Bu ekranda kullanıcı adı ve şifre bilgileri ile giriş yapılır. Buradaki kullanıcı adı ve şifre bilgisi daha önceki adımlarda kullandığınız kullanıcı adı ve şifre ile aynıdır. Giriş butonuna tıklanır.

#### Personel için;

Kullanıcı adı: kullaniciadı@karatekin.edu.tr Şifre: Eposta Şifresidir.

#### Öğrenciler için;

Kullanıcı Adı: ogrencino@ogrenci.karatekin.edu.tr Şifre: Şifre bölümüne eposta şifrenizi yazınız. Öğrenciler için varsayılan şifre T.C. numarasıdır.

#### Şifrenizi hatırlatmak ya da güncellemek için <u>https://guncelle.karatekin.edu.tr</u>adresinden işlem yapabilirsiniz.

| <ul> <li>Iturk Telekom © 09:14</li> <li>Iogin1.karatekin.edu.tr<br/>EDUROAM</li> <li>Oturum Aç</li> <li>Oturum Aç</li> <li>Başarılı bir şekilde sisteme giriş yaşı</li> <li>Güvenliğiniz için lütfen çalışma son<br/>"Güvenli Çıkış" butonunu kullanaralı<br/>işlemini yapmayı unutmayınız</li> <li>Not: Çıkış işleminin yapılabilmesi içi<br/>sayfanın kapatılmaması gerekmeki</li> <li>EDUROAM Ayarları</li> </ul> |
|----------------------------------------------------------------------------------------------------|
| EDUROAM Ayarları<br>www.karatekin.edu.tr<br>Otomatik çıkış için kalan süre<br>11995<br>Güvenli Çıkış 🕞                                                                                                    |

#### NOT 1

Sorun yaşamanız durumunda **destek@karatekin.edu.tr** adresine kişisel bilgilerinizi içeren (Ad, Soyad, Okul No ve Telefon Numarası) ve yaşadığınız sorunu anlatan bir eposta göndermeniz durumunda kısa sürede size geri dönülecektir.

#### NOT 2

Üniversitemiz bünyesinde hem personelimiz hem de öğrencilerimiz **aynı anda en fazla 2 (iki) adet internet erişim oturumu açabilirler.** Örneğin aynı anda hem masaüstü bilgisayarınız hem de cep telefonunuz ile internete giriş yapabilirsiniz. Üçüncü bir cihaz ile (örneğin dizüstü bilgisayar) yeni bir oturum açmaya çalıştığınız vakit sistem size hata mesajı verecektir. Bu sorunu aşmak adına internete bağlandıktan sonra yukarıdaki pencereyi kapatmayınız. İnternet ile işiniz bittiğinde **Güvenli Çıkış** butonu ile oturumunuzu kapatabilirsiniz.